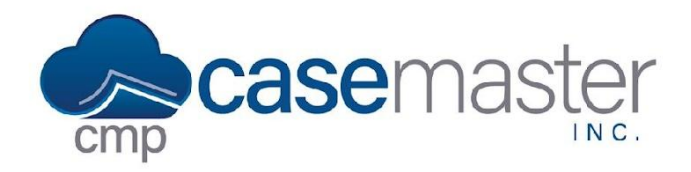

## **CMPOnline Searching for Checks**

## **Searching for Checks**

- Start by navigating to Accounting > Reports
  - o Select the desired accounting report.
    - When searching for checks, the "Check Listing All" report is recommended.
  - o Select the bank account.
  - o Enter a possible date range the check was written in.
    - This range can be as wide or narrow as needed.
  - o Check the "Include File Numbers" box.
  - o Click "Preview Report"
- Within the gird titled "Report Results", you can:
  - o Search within any column listed.
    - о Сору
    - o Export to Excel
    - o Export to PDF
    - o Print

## **Troubleshooting**

If the desired checks are not found after the procedure above is completed, you can try these troubleshooting techniques below.

- Retry the steps above, ensure each step is followed directly.
- Use a wider date range, such as 01/01/2000 to 01/01/2022.
- Ensure the correct bank account is selected.

If problems continue, please contact our support team with the contact information below and a support specialist will review and assist shortly.

## **Questions?**

support@casemasterpro.com (386) 675-0177